Gebruikvoorbeelden

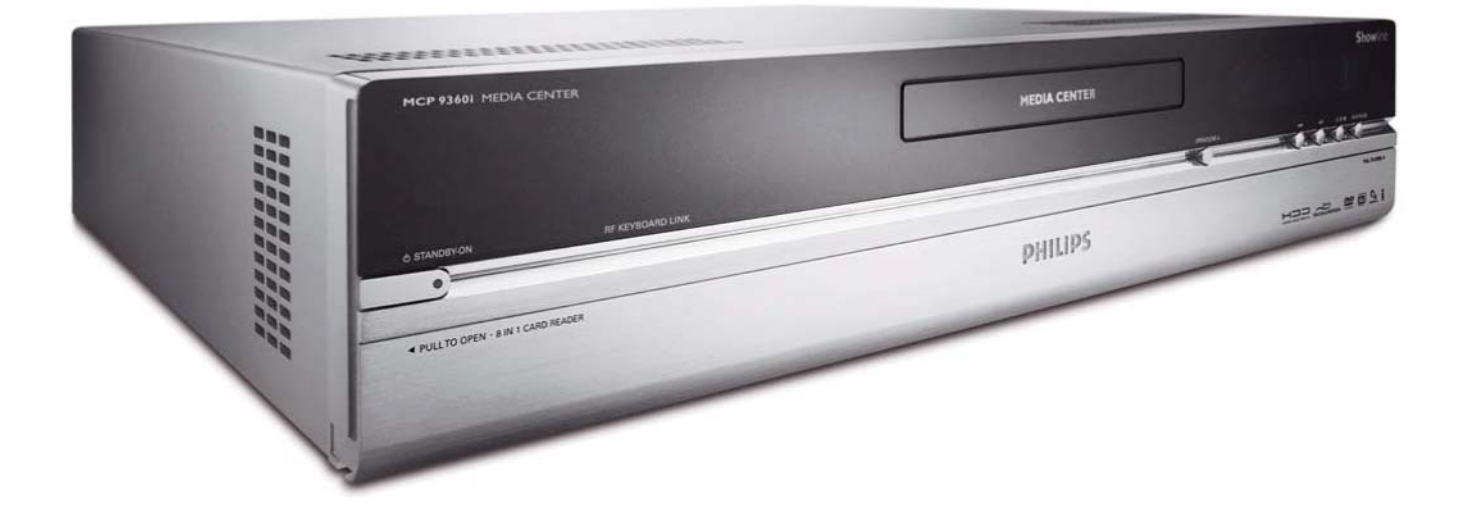

# PHILIPS

On line-ondersteuning: www.philips.com/support Voor interactieve ondersteuning, downloads en veelgestelde vragen

| Gebruik van Windows® XP Media Center                                    | . 4      |
|-------------------------------------------------------------------------|----------|
| Bediening & navigatie                                                   | 4        |
| Miin ty                                                                 | 5        |
| live-ty kiiken                                                          | . J<br>5 |
| Gebruik van de Time-shift-functie                                       | 5        |
| Ty-gids-functie - Zoeken naar een ty-programma                          |          |
| Opnemen van tv-programma's                                              | 8        |
| Kijken naar tv-opnames                                                  | 9        |
| Afspelen van een dvd                                                    | 10       |
| Mijn muziek                                                             | 11       |
| Afspelen van een cd                                                     | П        |
| Toevoegen van muziek op de harddisk van het Media Center                | П        |
| Toevoegen van muziek aan uw mediabibliotheek                            | П        |
| Afspelen van muziek uit uw mediabibliotheek                             | 12       |
| LikeMusic                                                               | 12       |
| Mijn afbeeldingen                                                       | 15       |
| Toevoegen en ordenen van afbeeldingen                                   | 15       |
| Weergeven van afbeeldingen                                              | 15       |
| Diavoorstelling                                                         | 15       |
| Mijn video's                                                            | 16       |
| Afspelen van een video                                                  | 16       |
| Importeren van digitale video-opnames                                   | 17       |
|                                                                         |          |
| Overige functies                                                        | 18       |
| Online Spotlight                                                        | 18       |
| Maken van een cd of dvd                                                 | 18       |
| Messenger                                                               | 18       |
| Synchroniseren met een apparaat - media-inhoud voor draagbare apparaten | 19       |
| MakeDVD 2.0                                                             | 19       |
| Dvd-instellingen                                                        | 19       |
| Verhelpen van storingen                                                 | 20       |
| Informatie voor de consument                                            | 21       |

## Gebruik van Windows® XP Media Center

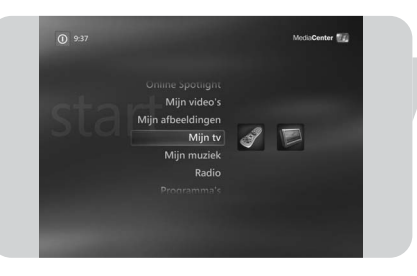

Wanneer u uw Philips Media Center opstart, wordt Windows® XP Media Center automatisch geopend.

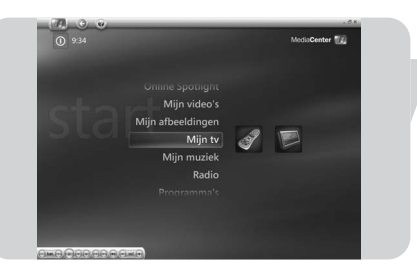

#### **Bediening & navigatie**

- Wanneer u de cursor beweegt met de geïntegreerde trackball in uw toetsenbord, dan verschijnen de menubalk en de werkbalk met de bedieningsknoppen voor afspelen van Windows<sup>®</sup> XP Media Center.
- Gebruik de bedieningsknoppen voor het afspelen van media in de werkbalk voor de afspeel- en opnamefuncties, voor het harder/zachter zetten van het volume en voor het kiezen van de volgende/vorige zender.
- Gebruik de navigatietoetsen op de afstandsbediening (◄ ► ▲ ▼ 6) om een menuoptie van Windows<sup>®</sup> XP Media Center te kiezen en druk op de toets OK (19) om de menuoptie te activeren. De toets OK (19) dient ook voor het bevestigen van de door u gemaakte keuzes.
- Om over te schakelen van het programma Windows<sup>®</sup> XP Media Center naar het bureaublad van Windows<sup>®</sup> XP:
  - klik met de muis op het toetsenbord op de knop Minimaliseren () in de rechterbovenhoek van het scherm om het bureaublad weer te geven.
  - klik met de muis op het toetsenbord op de knop Vergroten (2) in de rechterbovenhoek van het scherm om het actieve venster weer groter te maken.
  - om terug te keren naar Media Center:
  - klik op de Media Center-knop in de taakbalk ( Media Center ) met de muis op het toetsenbord

#### OF:

druk op Start-toets (  $\clubsuit$  ) op de afstandsbediening of op de Start-toets ( ) op het toetsenbord.

Opmerking: De cijfers tussen haakjes verwijzen naar de toetsen op de afstandsbediening zoals beschreven in de Beknopte installatiehandleiding.

NL

## Mijn tv

Met Mijn tv beschikt u over alle benodigde functies om live-tv en gebufferde tv (Time-shift-functie) te kijken, om tv-programma's op te nemen, om te zoeken naar een tv-programma en om de tv-instellingen te wijzigen.

#### Live-tv kijken

I Druk op de live-tv-toets ( $\widecheck{\mathbb{D}}$  - 21) op de afstandsbediening. OF:

- I Druk op de toets 🕅 (8) op de afstandsbediening en gebruik de **navigatietoetsen** ( $\blacktriangleleft \triangleright \blacktriangle \lor - 6$ ) om Mijn tv te kiezen.
- 2 Kies live-tv en druk op de toets OK (19). > Het huidige tv-programma verschijnt over het hele scherm.
- Gebruik de programmatoetsen en + (17) op de afstandsbediening om de zender 3 te kiezen waarnaar u wilt kijken. U kunt ook rechtstreeks een zender kiezen door het zendernummer in te toetsen met de cijfertoetsen (12) op uw afstandsbediening.

#### Gebruik van de Time-shift-functie

Als u naar een tv-programma aan het kijken bent, dan begint Windows $^{ extsf{R}}$  XP Media Center het gekozen programma op de achtergrond op te nemen gedurende ongeveer 30 minuten. Dankzij deze buffer kunt u stoppen met kijken en op een later ogenblik verder kijken zonder dat u iets van het programma mist. De afspeeltoetsen (11) Pauze (II), Terugspoelen (<) en Vooruitspoelen (>>) op de afstandsbediening en het toetsenbord kunnen gebruikt worden voor het bedienen van de Time-shift-functie.

Druk, terwijl u tv kijkt, op de toets II (Pauze) (11) op de afstandsbediening.

> Het Time-shift-venster verschijnt.

- 2 Druk opnieuw op de toets II (Pauze) (11) om verder te gaan met tv kijken vanaf het punt waar de pauze startte.
- U kunt terugkeren naar de live-uitzending door op de **live-tv**-toets ( $\widecheck{\mathbb{D}}$  21) op 3 de afstandsbediening te drukken.

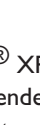

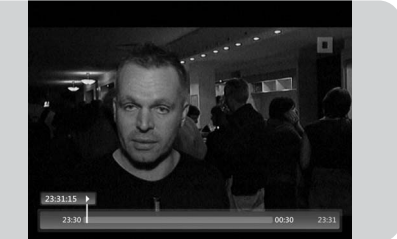

æ

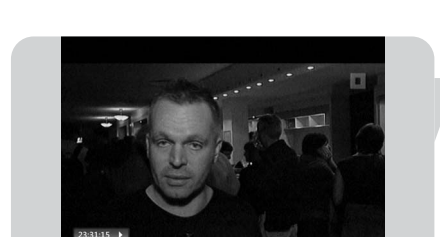

5

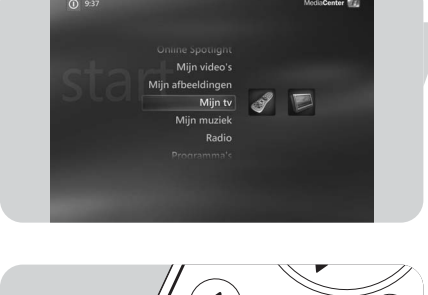

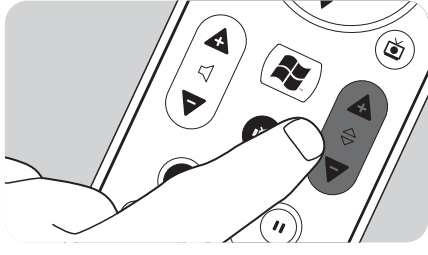

#### Tv-gids-functie - Zoeken naar een tv-programma

De gids geeft informatie over zenders, tv-programma's en programmatijden. Deze informatie wordt opgehaald bij uw lokale televisie-service provider. De gids kan automatisch of handmatig bijgewerkt worden.

Opmerking: Zorg ervoor dat uw Media Center verbinding heeft met internet.

#### Gebruik van de gids

- I Druk op de toets 🖧 (8) op de afstandsbediening.
- > Het menu Start van het Media Center verschijnt.
- 2 Druk op de **gids**-toets (🖽) (4) op de afstandsbediening.

#### OF:

- I Kies Mijn tv en druk op de toets OK (19) op de afstandsbediening.
- 2 Kies Gids en druk op de toets OK (19) op de afstandsbediening.

 GLDS
 Data

 10
 100

 20
 100

 20
 100

 20
 100

 20
 100

 20
 100

 20
 100

 20
 100

 20
 100

 20
 100

 20
 100

 20
 100

 20
 100

 20
 100

 20
 100

 20
 100

 20
 100

 20
 100

 20
 100

 20
 100

 20
 100

 20
 100

 20
 100

 20
 100

 20
 100

 20
 100

 20
 100

 20
 100

 20
 100

 20
 100

 20
 100

 20
 100

 20
 100

 20
 100

 20
 100

 20
 100

 20
 100

 20
 100

 20
 100

 20
 100

 20
 100

 20

٢

- Gebruik de navigatietoetsen op de afstandsbediening (< ► ▲ ▼ 6) om een zender te kiezen en om door de programma-informatie van die zender te lopen.</li>
  - Druk op de toets **OK** (19) om:
  - naar een gekozen tv-programma te kijken dat reeds begonnen is.
  - een opname te programmeren van een tv-programma dat later start. Kies één van de opties in het venster dat verschijnt.

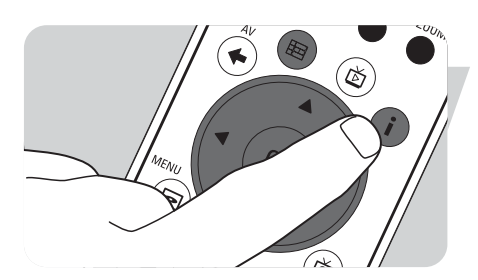

#### Instellen van de gidsvoorkeuren

- I Druk op de gids-toets ( ) (4) op de afstandsbediening of het toetsenbord.
- 2 Druk op de i (info)-toets (20) op de afstandsbediening.
- **3** Kies **Instellingen** en druk op de toets **OK** (19).
- 4 Kies Tv en druk op de toets OK (19).
- 5 Kies Gids in het venster Tv-instellingen en druk op de toets OK (19).

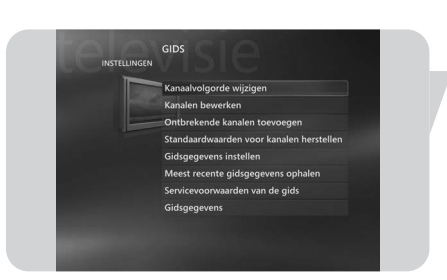

- In het venster Gids Instellingen heeft u de volgende submenu's met instellingen:
  - **Kanaalvolgorde wijzigen:** om de volgorde van de zenders in de gids te wijzigen.
- Kanalen bewerken: om een zender toe te voegen of te verwijderen en om zendernummers te wijzigen.
- Ontbrekende kanalen toevoegen: om nieuwe zenders toe te voegen aan de gids.
- Standaardwaarden voor kanalen herstellen: om de standaardinstellingen van de zenders te herstellen.
- Gidsgegevens instellen: om de gids te configureren.
- Meest recente gidsgegevens ophalen: om de laatste gidsinformatie te downloaden.
- Servicevoorwaarden van de gids: om de wettelijke informatie voor de gidsservice te downloaden.
- Gidsgegevens: om informatie weer te geven over de software, verbinding en tvsignaalbron.

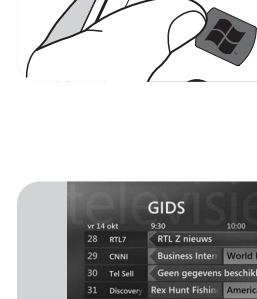

#### Automatisch downloaden van tv-programmagidsinformatie

U kunt Media Center zo instellen dat de laatste tv-programmagidsinformatie automatisch gedownload wordt.

Opmerking: U moet uw lokale televisie-service provider geselecteerd hebben, voor u de gids kunt gebruiken. Zie **'Optionele instellingen - Tuners, tv-signaal en gids configureren'** in de bijgeleverde Beknopte installatiehandleiding.

- Druk op de toets 👭 (8) op de afstandsbediening.
- 2 Kies Instellingen, Algemeen, Opties voor automatisch downloaden.
- 3 Kies Bij verbinding downloaden.
- 4 Kies Opslaan en druk op de toets OK (19) op de afstandsbediening.

#### Zoeken naar een tv-programma

U kunt naar een specifiek tv-programma zoeken op titel, categorie of trefwoord.

- I Druk op de toets 🖧 (8) op de afstandsbediening.
- 2 Kies **Zoeken** in het venster **Mijn tv** en druk op de toets **OK** (19) op de afstandsbediening.
- 3 Kies de zoekoptie **Categorieën**, **Titel** of **Trefwoord** en druk op de toets **OK** (19).

#### 4 Categorieën:

Kies één van de beschikbare categorieën tv-programma's en druk op de toets OK (19) op de afstandsbediening.

#### Titel:

Gebruik het toetsenbord om de titel van het tv-programma in te toetsen in het tekstkader of gebruik de **cijfertoetsen 0 - 9** (12) op de afstandsbediening om een titel in te voeren.

#### Trefwoord:

Gebruik het toetsenbord om een trefwoord in te toetsen in het tekstkader of gebruik de **cijfertoetsen 0 - 9** (12) op de afstandsbediening om een trefwoord in te voeren.

- 5 Gebruik de navigatietoetsen op de afstandsbediening (
   ▲ ▼ 6) om door de zoekresultaten heen te lopen.
- **6** Druk op de OK-toets (19) om:
  - naar een gekozen tv-programma te kijken dat reeds begonnen is.
  - een opname te programmeren van een tv-programma dat later start. Kies één van de opties in het venster dat verschijnt.

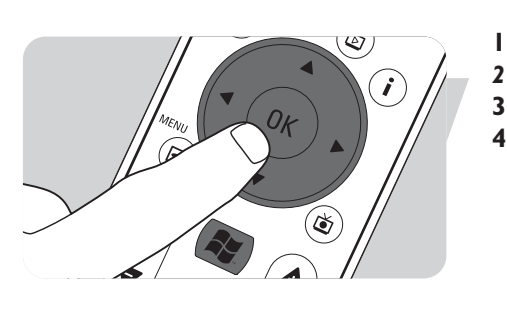

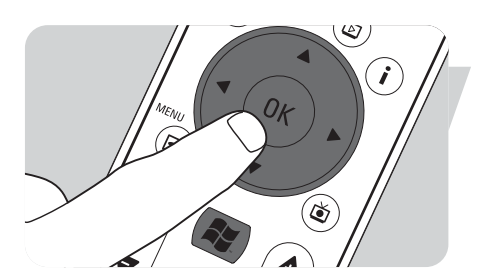

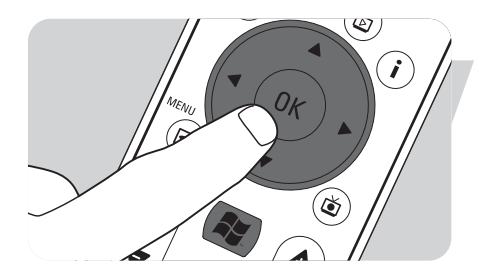

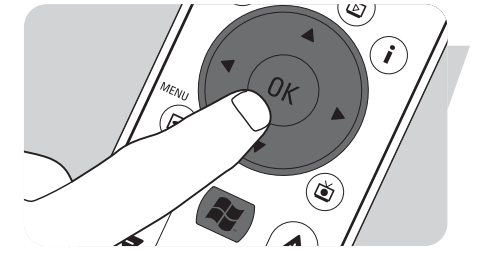

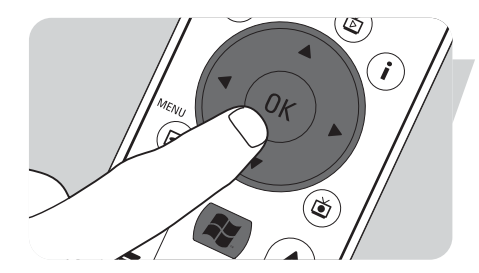

#### Kanaalvolgorde wijzigen

Om de volgorde van de tv-zenders in uw lijst met voorkeurzenders te wijzigen:

- I Druk op de toets 🖧 (8) op de afstandsbediening.
- 2 Kies Instellingen en druk op de toets OK (19) op de afstandsbediening.
- 3 Kies Tv, vervolgens Gids en druk op de toets OK (19).
- 4 Kies Kanaalvolgorde wijzigen en druk op de toets OK (19).
- 5 Kies de pijlen omhoog of omlaag op het scherm en druk op de toets **OK** (19) om de plek van een zender in de lijst met voorkeurzenders te wijzigen.
- 6 Kies **Opslaan** om uw wijzigingen te bewaren.

#### Kanalen bewerken

Om een tv-zender toe te voegen aan of te verwijderen uit uw lijst met voorkeurzenders:

- Druk op de toets 🕌 (8) op de afstandsbediening.
- 2 Kies Instellingen en druk op de toets OK (19) op de afstandsbediening.
- 3 Kies Tv, vervolgens Gids en druk op de toets OK (19).
- 4 Kies Kanalen bewerken en druk op de toets OK (19).
- **5** Selecteer of deselecteer het selectievakje om een zender toe te voegen aan of te verwijderen uit de lijst met voorkeurzenders.
- 6 Kies **Opslaan** om uw wijzigen te bewaren.

#### Ontbrekende kanalen toevoegen

Ontbrekende zenderkanalen kunnen handmatig toegevoegd worden:

- I Druk op de toets 👭 (8) op de afstandsbediening.
- 2 Kies Instellingen en druk op de toets OK (19) op de afstandsbediening.
- 3 Kies Tv, vervolgens Gids en druk op de toets OK (19).
- 4 Kies Ontbrekende kanalen toevoegen en druk op de toets OK (19).
- 5 Kies Kanaal toevoegen en druk op de toets OK (19).
- **6** Volg de instructies op het scherm om een naam en een zendernummer in te voeren.

Voor informatie over tv-zenders, kunt u contact opnemen met uw lokale televisie-service provider.

> Het ontbrekende kanaal is toegevoegd aan de lijst met voorkeurzenders.

#### Opnemen van tv-programma's

Met de functie **Mijn tv** kunt u tv-programma's opnemen. U kunt één aflevering of een reeks afleveringen van tv-programma's opnemen. U kunt opnames programmeren en de opgenomen tv-programma's opslaan op uw harddisk. Met Windows<sup>®</sup> XP Media Center kunt u uw opnames heel eenvoudig ordenen en kopiëren naar een dvd.

#### Opnemen van een tv-programma terwijl u kijkt

U kunt live-tv-programma's opnemen terwijl u kijkt. Gebruik één van de volgende twee methodes:

• Druk op de opnametoets (●) (11) op de afstandsbediening of het toetsenbord. **OF:** 

• Gebruik de muis (1) op het toetsenbord om op de knop **Opnemen** in de werkbalk voor afspelen van media te klikken.

Zijn er geen programmagegevens beschikbaar, dan verschijnt het venster **Handmatige opname.** 

• Voer alle informatie in om de opname van het tv-programma te starten.

#### Beëindigen of onderbreken van een opname

I Druk op de stoptoets (■) (11) op de afstandsbediening / het toetsenbord. **OF:** 

Gebruik de muis (1) op het toetsenbord om op de knop **Stoppen** in de werkbalk voor afspelen van media te klikken.

2 Kies Ja in het venster dat verschijnt en druk op de toets OK (19).

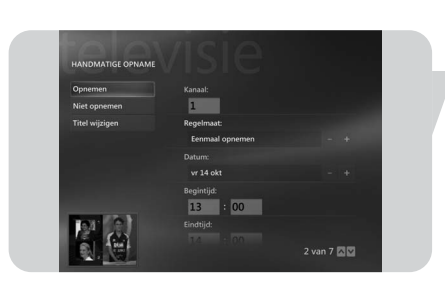

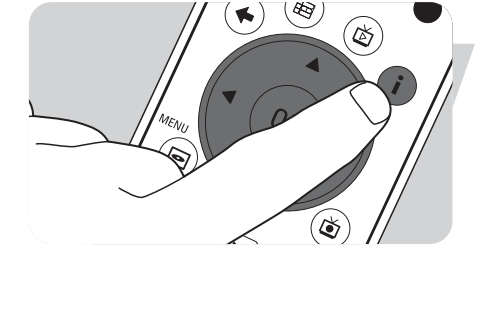

#### Controleren van een opname

- Druk op de i(nfo)-toets (20) op de afstandsbediening.
- 2 Kies **Programma-informatie** in het venster dat verschijnt en druk op de toets **OK** (19).

#### Programmeren van tv-opnames

#### Handmatig:

- I Druk op de toets (8) op de afstandsbediening, kies Mijn tv, Tv-opnamen en druk op de toets OK (19).
- 2 Kies Opname toevoegen en druk op de toets OK (19).
- 3 Kies het zendernummer, het aantal keer opnemen, de datum, de start- en stoptijd, de periode dat u de opname wilt bewaren en de opnamekwaliteit.
- 4 Kies **Opnemen** en druk op de toets **OK** (19).

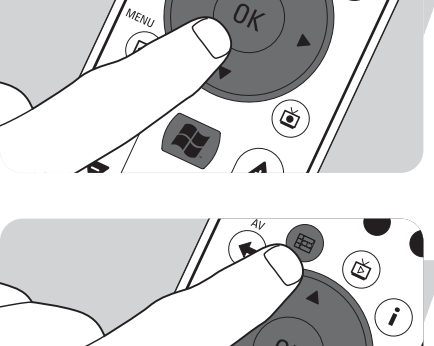

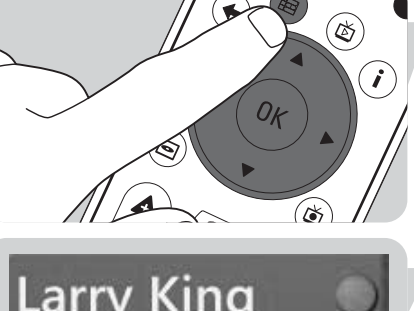

Larry King

#### I Druk op de gids-toets ( $\boxplus$ ) (4) op de afstandsbediening of het toetsenbord. 2 Gebruik de **navigatietoetsen** op de afstandsbediening ( $\blacktriangleleft \triangleright \land \triangledown - 6$ ) om

Gebruik van de gids:

- 2 Gebruik de navigatietoetsen op de afstandsbediening (◀ ► ▲ ▼ 6) om door de geprogrammeerde programma's heen te lopen.
- **3** Kies het tv-programma dat u op wilt nemen.
- 4 Druk op de opnametoets (●) (11) op de afstandsbediening of het toetsenbord.
   Druk eenmaal om één aflevering op te nemen. Het opname-icoontie verschiin.
  - Druk eenmaal om één aflevering op te nemen. Het opname-icoontje verschijnt naast de titel van het programma.
  - Druk tweemaal om een aantal afleveringen op te nemen. Het icoontje voor meerdere opnames verschijnt naast de titel van het programma.
  - Druk nogmaals om de opname te annuleren.
- 5 Druk op de toets **Vorige** ( < → ) (5) op de afstandsbediening om terug te keren naar het vorige venster.

#### Opmerkingen:

- Een geprogrammeerde tv-opname (opname met timer) vanuit stand-by is enkel mogelijk als het Media Center stand-by geschakeld was met de afstandsbediening.
- Een geprogrammeerde tv-opname (opname met timer) vanaf een settop-box is enkel mogelijk als de settop-box ingeschakeld is (niet in stand-by!).
- Als opnames elkaar overlappen, dan laat Windows<sup>®</sup> Media Center een waarschuwing zien en kunt u uw opnameschema wijzigen.

#### Kijken naar tv-opnames

Opnames van tv-programma's worden bewaard op uw harddisk. Elke opname wordt weergegeven door een miniatuurweergave in het venster **Tv-opnamen**.

I Druk op de toets **Tv-opnamen** (**()**) (*18*) op de afstandsbediening. **OF:** 

I Druk op de toets (8) op de afstandsbediening, kies Mijn tv, Tv-opnamen en druk op de toets OK (19).

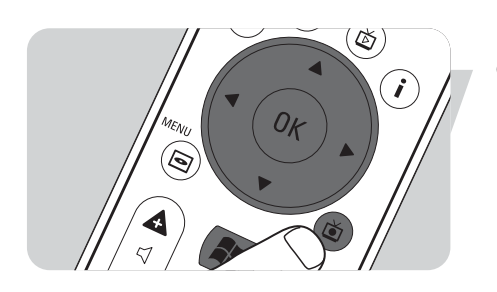

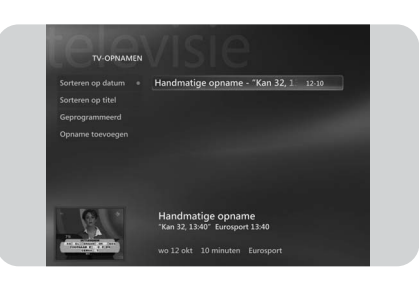

- > Uw tv-opnames worden weergegeven in het venster **Tv-opnamen**.
- 2 Gebruik de navigatietoetsen op de afstandsbediening (◀ ► ▲ ▼ 6) om een titel te kiezen, kies vervolgens Afspelen en druk op de OK-toets (19) om het tv-programma af te spelen.
  - In het venster **Tv-opnamen** worden opties weergegeven voor het sorteren van de tv-opnames op datum en op titel. In dit venster kunt u ook geprogrammeerde tv-opnames toevoegen en bekijken.

#### Wissen van tv-opnames

De opnames van tv-programma's die u niet wilt bewaren, kunnen heel eenvoudig gewist worden.

Hiermee creëert u meer opslagruimte op uw harddisk.

- I Druk op de toets **Tv-opnamen** ( $\widecheck{\bullet}$ ) (18) op de afstandsbediening.
- 2 Gebruik de **navigatietoetsen** op de afstandsbediening (◀ ► ▲ ▼ 6) om het programma te kiezen dat u wilt wissen en druk op de toets OK (19).
- - 3 Kies Verwijderen en druk op de toets OK (19).
  - 4 Kies Ja in het venster Opname verwijderen en druk op de toets OK (19).

### Afspelen van een dvd

Met **Dvd afspelen** beschikt u over alle benodigde bedieningsfuncties voor het afspelen van een dvd.

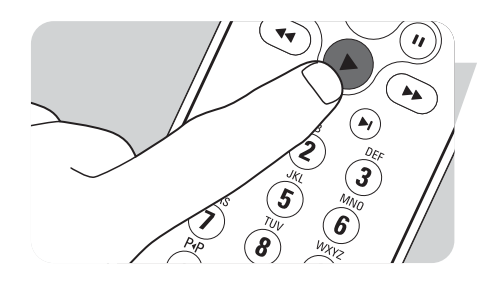

- I Druk op de toets 🕅 (8) op de afstandsbediening.
- Plaats een dvd in het optisch station (3) van het Media Center.
   Na enkele seconden verschijnen de intro en het menu van de dvd.
- 3 Druk op de **afspeel**-toets (**>**) (11) op de afstandsbediening om het afspelen te starten.
- Als er al een dvd in het optisch station zit:
- Kies Dvd afspelen in het menu Start van het Media Center en druk op de toets OK (19).
  - > De dvd begint te spelen over het hele scherm.

Met **Mijn muziek** beschikt u over alle functies voor het beluisteren van cd's en voor het toevoegen en afspelen van muziekbestanden uit de Windows<sup>®</sup> Media Playerbibliotheek.

#### Afspelen van een cd

- I Druk op de toets 🕷 (8) op de afstandsbediening.
- Plaats een cd in het optisch station (3) van het Media Center.
   > Na enkele seconden begint de cd te spelen en verschijnt de lijst met cd-nummers.

Als er al een cd in het optisch station zit:

- Kies Mijn muziek in het menu Start van het Media Center en druk op de toets
   OK (19).
- 2 Kies de cd in het venster Mijn muziek en druk op de toets OK (19).
- 3 Kies Afspelen om het afspelen te starten.

#### Toevoegen van muziek op de harddisk van het Media Center

Om naar uw favoriete muziek uit uw mediabibliotheek te kunnen luisteren, moet u de muziekbestanden eerst kopiëren naar de harddisk van het Media Center. U kunt muziekbestanden kopiëren van uw eigen cd's of ze downloaden van internet.

Opmerking: Het maken van ongeoorloofde kopieën van materiaal dat beveiligd is tegen kopiëren, waaronder computerprogramma's, bestanden, filmuitzendingen en geluidsopnames, kan een inbreuk vormen op het auteursrecht en is een ernstig misdrijf. Dit apparaat mag niet voor dergelijke doeleinden gebruikt worden.

- I Druk op de toets 🐺 (8) op de afstandsbediening.
- 2 Plaats een cd in het optisch station (3) van het Media Center.
- 3 Kies Cd kopiëren en druk op de toets OK (19), kies Ja in het venster Cd kopiëren en druk op de toets OK (19).
  - > Uw muziekbestanden worden opgeslagen in de Windows<sup>®</sup>-map Mijn muziek op de harddisk van het Media Center.

Opmerking: Muziekbestanden afkomstig van andere bronnen, bijvoorbeeld downloads van internet, kunnen ook opgeslagen worden in de Windows<sup>®</sup>-map Mijn muziek.

#### Toevoegen van muziek aan uw mediabibliotheek

Als u muziekbestanden wilt afspelen in Windows® Media Center, dan moet u een mediabibliotheek maken.

- I Druk op de toets (8) op de afstandsbediening, kies Mijn muziek en druk op de toets OK (19).
- 2 Druk op de i(info)-toets (20) op de afstandsbediening, kies Muziek toevoegen en druk op de toets OK (19).
- 3 Kies Mappen toevoegen en kies vervolgens Volgende.
- 4 Kies Mappen toevoegen op deze computer en kies vervolgens Volgende.
- 5 Gebruik de navigatietoetsen op de afstandsbediening (◄ ► ▲ ▼ 6) om een locatie te kiezen. Druk op de toets OK (19) om een map uit te pakken. Controleer de map(pen) met muziekbestanden.
- 6 Kies Volgende en kies vervolgens Voltooien.

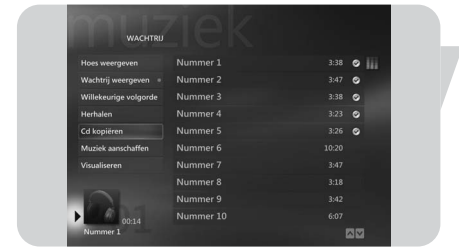

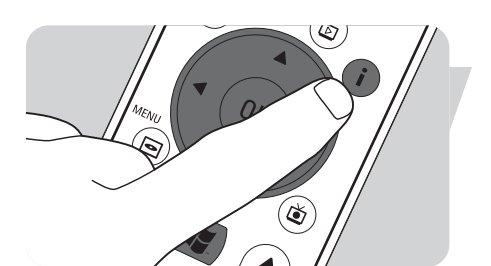

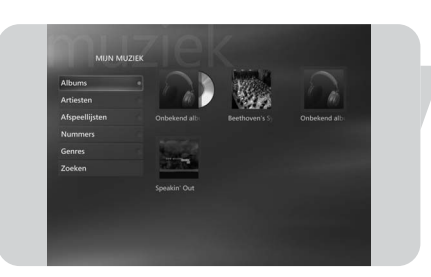

#### Afspelen van muziek uit uw mediabibliotheek

- Druk op de toets (8) op de afstandsbediening, kies Mijn muziek en druk op de toets OK (19).
  - In het venster Mijn muziek heeft u toegang tot uw muziekbestanden gesorteerd per album, artiest, titel of genre. U kunt ook door de afspeellijsten lopen die u in Windows<sup>®</sup> Media Player gemaakt heeft of gebruik maken van de functie Zoeken.

## 

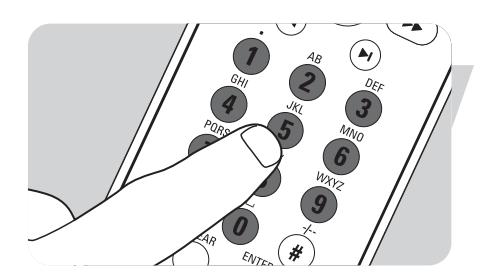

#### Wachtlijst

Met behulp van een wachtlijst, een tijdelijke lijst gemaakt in **Mijn muziek**, kunt u nummers of albums continu afspelen, in willekeurige volgorde afspelen en herhalen.

- Kies in het venster Mijn muziek een album of een nummer en druk op de toets
   OK (19).
- 2 Kies In wachtrij plaatsen en druk op de toets OK (19).

#### Afspeellijst

Een afspeellijst wordt gebruikt om een zelf gemaakte lijst met nummers op te slaan om deze later af te spelen of op te nemen op cd. Normaal gezien maakt u afspeellijsten in Windows<sup>®</sup> Media Player. Er bestaat echter ook een manier om afspeellijsten te maken in Windows<sup>®</sup> Media Center.

- I Kies Mijn muziek en kies vervolgens Albums, Artiesten, Afspeellijsten, Nummers of Genres.
- 2 Gebruik de navigatietoetsen op de afstandsbediening (◄ ► ▲ ▼ 6) om de muziekbestanden te kiezen die u wilt toevoegen aan uw afspeellijst en druk op de toets OK (19).
- 3 Kies In wachtrij plaatsen in het venster Gegevens nummer en druk op de toets OK (19).
- 4 Kies het deelvenster in de linkerbenedenhoek en druk op de toets **OK** (19).
- 5 Kies Wachtrij bewerken in het venster Wachtrij en druk op de toets OK (19).
- 6 Kies Opslaan als afspeellijst en druk op de toets OK (19).
- 7 Gebruik het toetsenbord of de **cijfertoetsen 0 9** (12) op de afstandsbediening om een naam in te voeren voor de afspeellijst.
- 8 Kies vervolgens Opslaan.

#### **LikeMusic**

Als u een bepaald nummer erg mooi vindt, dan kunt u met de functie LikeMusic een korte afspeellijst met nummers in dezelfde stijl laten samenstellen. Er zijn drie verschillende manieren om de functie LikeMusic in te schakelen:

- I Kies Mijn muziek en druk op de toets OK (19).
- 2 Kies **Nummers** en kies een nummer dat u mooi vindt.
- 3 Druk op de i(nfo)-toets (20) op de afstandsbediening.

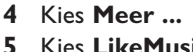

#### Kies LikeMusic 🚨 🕬

- > Er wordt nu een afspeellijst samengesteld met nummers die op het gekozen nummer lijken.
- 6 Ga nu verder met de instructies onder Opslaan van uw afspeellijst.

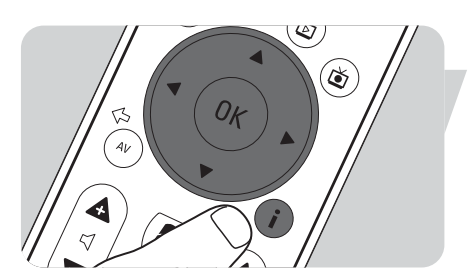

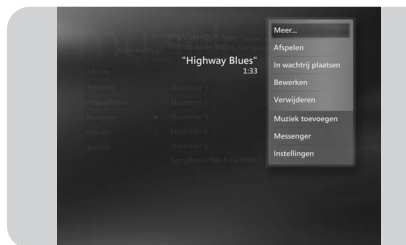

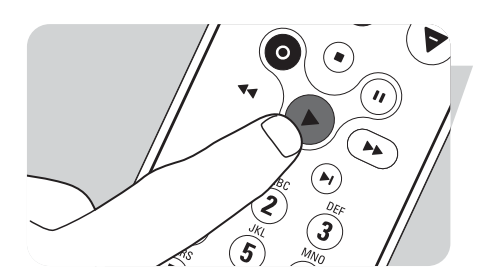

#### OF:

- I Kies **Mijn muziek** en druk op de toets **OK** (19).
- 2 Kies een nummer dat u mooi vindt en start het afspelen met de afspeeltoets
   ► (11).
- 3 Kies **Programma's** en druk op de toets **OK** (19).

#### 4 Kies LikeMusic.

- > Er wordt nu een afspeellijst samengesteld met nummers die lijken op het nummer dat speelt.
- 5 Ga nu verder met de instructies onder Opslaan van uw afspeellijst.

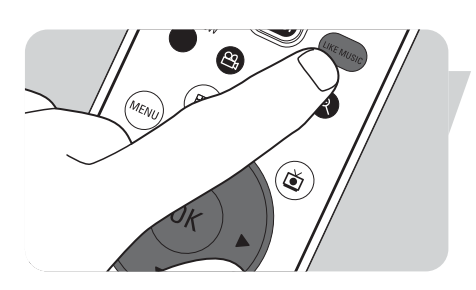

#### OF:

- I Kies Mijn muziek en druk op de toets OK (19).
- 2 Kies een nummer dat u mooi vindt en start het afspelen met de afspeeltoets
   ▶ (11).
- 3 Druk op de toets LIKE MUSIC (23) op de afstandsbediening.
   > Er wordt nu een afspeellijst samengesteld met nummers die lijken op het nummer dat speelt.
- 4 Ga nu verder met de instructies onder Opslaan van uw afspeellijst.

| LikeMusic     |                           |      |     |    |   |
|---------------|---------------------------|------|-----|----|---|
| Afspelen      | Bhangra Fever             | 5:02 | ^   | ~  | × |
| Lijst opslaan | Saturday night            | 4:01 | ^   | ~  | × |
| Instellingen  | Copacabana                | 5:02 | ^   | ~  | × |
|               | Street signs              | 3:48 | ^   | ~  | × |
|               | Firefly                   | 4:31 | ^   | ~  | × |
|               | I love paris              | 3:50 | ^   | ~  | × |
|               | America                   | 4:37 | ^   | ~  | × |
|               | Turbolectoo               | 5:17 | ^   | ~  | × |
| Date of       | Drumming up a storm       | 6:02 | ~   | ~  | × |
| 00:26         | Lengte van de afspeellijs | t:   | 42: | 10 |   |

#### Opslaan van uw afspeellijst

Als de afspeellijst samengesteld is, dan verschijnt het hoofdscherm **LikeMusic** en wordt de nieuwe afspeellijst weergegeven. Het eerst gekozen nummer (het basisnummer) is geselecteerd. U heeft nu de volgende keuzemogelijkheden:

#### Afspelen:

- Kies Afspelen.
  - > De nieuwe afspeellijst wordt nu afgespeeld, te beginnen met het basisnummer.

#### Afspeellijst opslaan:

- I Kies Lijst opslaan.
  - > Het scherm Lijst opslaan verschijnt.
- 2 Gebruik de cijfertoetsen 0 9 (12) om een naam voor de afspeellijst in te voeren.
- 3 Kies Opslaan.

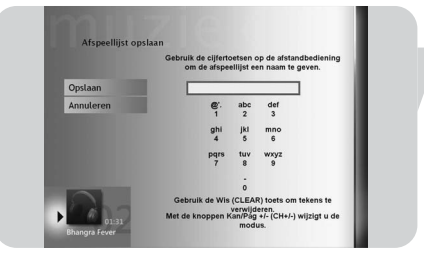

| Afronion      | Bhangra Fovor       | 5.02 | ~ | ~ | × |
|---------------|---------------------|------|---|---|---|
| Liist opslaan | Saturday night      | 4:01 | ~ | ~ | × |
| Instellingen  | Copacabana          | 5:02 | ~ | ~ | × |
|               | Street signs        | 3:48 | ^ | ~ | × |
|               | Firefly             | 4:31 | ^ | ~ | × |
|               | I love paris        | 3:50 | ^ | ~ | × |
|               | America             | 4:37 | ^ | ~ | × |
|               | Turbolectoo         | 5:17 | ^ | ~ | × |
| 2 Dates       | Drumming up a storm | 6:02 | ~ | ~ | × |

> De afspeellijst wordt nu opgeslagen onder AFSPEELLIJSTEN in MIJN MUZIEK.

# Litektosc Margan Face Still Still

#### Instellingen:

Onder **Instellingen** kunt u kiezen óf om de nieuwe afspeellijst toe te voegen aan de bestaande wachtlijst (gemaakt via Windows<sup>®</sup> Media Player), óf om de bestaande wachtlijst te vervangen door de nieuwe afspeellijst.

#### I Kies Instellingen.

2 Selecteer het vakje **Wachtrij vervangen** als u de bestaande wachtlijst wilt vervangen. Kies vervolgens **Opslaan**.

> De bestaande wachtlijst wordt nu vervangen door de nieuwe lijst.

#### OF:

- 2 Laat het vakje **Wachtrij vervangen** leeg als u de nieuwe lijst toe wilt voegen aan de bestaande wachtlijst. Kies vervolgens **Opslaan**.
  - > De nieuwe lijst wordt nu toegevoegd aan de bestaande wachtlijst.

Met **Mijn afbeeldingen** kunt u uw digitale afbeeldingsbestanden afzonderlijk of als een diavoorstelling weergeven. U kunt digitale afbeeldingsbestanden van vele bronnen gebruiken, bijvoorbeeld van een digitale camera, van een scanner of van een cd of een ander opslagmedium. Om afbeeldingen weer te geven in **Mijn afbeeldingen** van Windows<sup>®</sup> XP Media Center, moet u eerst uw afbeeldingsbestanden toevoegen aan en ordenen in de map **Mijn afbeeldingen of Gedeelde afbeeldingen** van Windows<sup>®</sup> XP.

#### Toevoegen en ordenen van afbeeldingen

- I Klik op **Start** in de taakbalk van het Windows<sup>®</sup> XP-bureaublad.
- 2 Klik op Mijn afbeeldingen.
  > Het venster Mijn afbeeldingen wordt geopend.
- 3 Maak (een) nieuwe map(pen) in de map **Mijn afbeeldingen** waar u uw afbeeldingsbestanden heen kunt kopiëren.

#### Camera's en mediakaarten

Wanneer u uw digitale fotocamera aansluit op één van de USB-poorten, dan wordt deze automatisch herkend door Windows<sup>®</sup> XP. Hetzelfde geldt voor mediakaarten die in de kaartlezers op de voorkant van het Media Center geplaatst worden.

- I Kies **Afbeeldingen weergeven** in het deelvenster in de rechterbovenhoek en druk op de toets **OK** (*19*).
- Kies Importeren om alle afbeeldingsbestanden te kopiëren naar een map waarvoor u een naam op kunt geven met het toetsenbord of met de cijfertoetsen 0 9 (12) op de afstandsbediening.

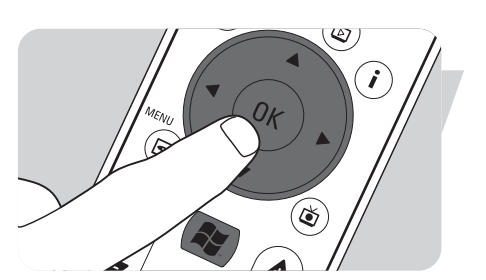

#### Weergeven van afbeeldingen

- I Druk op de toets 🕅 (8) op de afstandsbediening.
- 2 Kies Mijn afbeeldingen.
  - > Aan de rechterkant van het venster ziet u een miniatuurweergave van een afbeelding en, als u mappen gemaakt heeft, de mapicoontjes.
- 3 Gebruik de navigatietoetsen op de afstandsbediening (◄ ► ▲ ▼ 6) om een afbeelding te zoeken in de lijst met afbeeldingsbestanden en bestandsmappen.
- Kies een afbeelding en druk op de toets OK (19).
  > De gekozen afbeelding wordt geopend over het hele scherm.
- 5 Druk eenmaal op de toets OK (19) om 150% in te zoomen, druk tweemaal op de toets OK (19) om 225% in te zoomen. Gebruik de navigatietoetsen op de afstandsbediening (
   ▲ ▼ 6) om de afbeelding heen en weer te schuiven.
- 6 Druk een derde maal op de toets **OK** (19) om terug te keren naar het originele formaat.

#### Diavoorstelling

Om uw afbeeldingen in een diavoorstelling weer te geven:

- I Druk op de toets 🙀 (8) op de afstandsbediening.
- 2 Klik op Mijn afbeeldingen.
- **3** Kies de map met afbeeldingen die u wilt bekijken in een diavoorstelling en druk op de toets **OK** (*19*).
- 4 Kies Als diavoorstelling weergeven en druk op de toets OK (19).

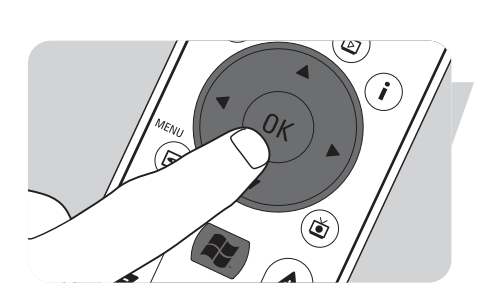

## Mijn video's

Met **Mijn video's** kun u videobestanden afspelen die opgenomen zijn met uw digitale videocamera of gedownload zijn van internet. Media Center slaat uw video's, evenals de tv-opnames die u gemaakt heeft, op in de map **Mijn video's** en de map **Gedeelde video** in Windows® XP.

**Openen van de mappen Mijn video's en Gedeelde video in Windows<sup>®</sup> XP** Videobestanden kunnen opgeslagen worden in mappen die u zelf maakt en een naam geeft. Alle bestanden moeten opgeslagen worden in de map Mijn video's en de map Gedeelde video van Windows<sup>®</sup> XP.

#### Om de map Mijn video's te openen:

- I Klik op **Start** in de taakbalk van het Windows<sup>®</sup> XP-bureaublad.
- 2 Klik op Mijn documenten.
  - > Het venster Mijn documenten wordt geopend.
- 3 Klik op de map Mijn video's.
  - > Het venster Mijn video's wordt geopend en laat de beschikbare videobestanden zien.

Opmerking: De map **Mijn video's** verschijnt alleen in het venster **Mijn documenten** nadat u **Mijn video's** geopend heeft in Media Center.

#### Toevoegen/verwijderen van mappen in de map Mijn video's

- Druk op de toets 🕌 (8) op de afstandsbediening.
- 2 Kies Mijn video's en druk op de toets OK (19).
- **3** Druk op de **i**(nfo)-toets (20) op de afstandsbediening.
- 4 Kies Mappen toevoegen en druk op de toets OK (19).
- 5 Kies Mappen toevoegen of Mappen verwijderen, kies Volgende en volg de instructies op het scherm.

#### Om de map Gedeelde video te openen:

- Klik op **Start** in de taakbalk van het Windows<sup>®</sup> XP-bureaublad. > Het venster **User** wordt geopend.
- 2 Klik op Deze computer.
- > Het venster **Deze computer** wordt geopend.
- 3 Klik op de map Gedeelde documenten.
  - > Het venster Gedeelde documenten wordt geopend. Één van de weergegeven mappen is de map Gedeelde video.
- 4 Dubbelklik op de map Gedeelde video.
   > Het venster Gedeelde video wordt geopend en laat de beschikbare gedeelde videobestanden zien.

#### Afspelen van een video

De inhoud van de beide mappen Mijn video's en Gedeelde video van Windows<sup>®</sup> XP verschijnt in het venster **Mijn video's** van Media Center.

- I Druk op de toets 🙀 (8) op de afstandsbediening.
- 2 Kies Mijn video's en druk op de toets OK (19).
- Kies een videomap en druk op de toets OK (19).
   > De videomap wordt geopend en laat een lijst met videobestanden zien.
- Kies het videobestand dat u wilt afspelen en druk op de toets OK (19).
   > Het videobestand begint te spelen over het hele scherm.

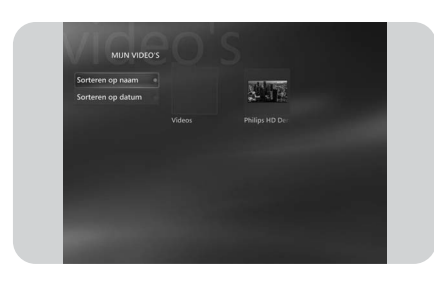

#### Importeren van digitale video-opnames

Om opnames van uw eigen digitale videocamera te importeren, moet u uw digitale videocamera aansluiten op het Media Center, ofwel op de:

**FIREWIRE (IEEE1394 / i.LINK)**-poort (*16*) **OF** op de **USB 2.0**-poort (*15*). Zie 'Aansluiten van een videocamera (of een andere draagbare externe bron)' in de Beknopte installatiehandleiding.

- I Zorg er eerst voor dat de camera aangesloten is voor u het programma **DV Capture** opstart.
- 2 Druk op de toets 👫 (8) op de afstandsbediening.
- Kies Programma's en kies vervolgens DV Capture.
   > De afspeelfuncties van uw camera kunnen volledig bediend worden in het venster DV Capture.
- 4 Kies het begin van het stuk dat u wilt importeren.
- 5 Kies **Opnemen** in het venster **DV Capture** om het importeren van de opname van uw videocamera te starten.
- Kies Stoppen in het venster DV Capture om het importeren te beëindigen.
   Het bestand wordt opgeslagen in de map Mijn video's van Windows<sup>®</sup> XP.
   U kunt uw nieuwe videobestand nu openen in Mijn video's van Media Center.
- 7 Zorg ervoor dat u eerst het programma DV Capture afsluit voor u de camera loskoppelt.

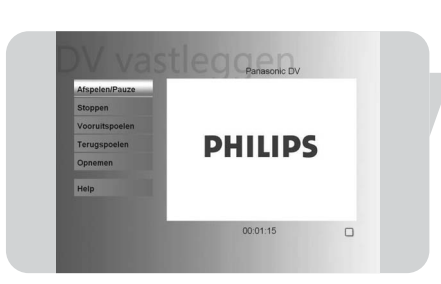

NL

## **Overige functies**

#### **Online Spotlight**

In **Online Spotlight** van Windows<sup>®</sup> XP Media Center vindt u nieuwe manieren om uw Media Center te gebruiken. **Online Spotlight** heeft toegang tot de Media Center-website voor de laatste links naar on line-media en informatiediensten.

Opmerking: Om **Online Spotlight** te kunnen gebruiken, moet u ervoor zorgen dat uw Media Center verbinding heeft met internet.

- Druk op de toets 📳 (8) op de afstandsbediening.
- 2 Kies Online Spotlight.

L

- 3 Gebruik de **navigatietoetsen** op de afstandsbediening (◀ ► ▲ ▼ 6) om door de informatiecategorieën heen te lopen.
- 4 Druk op de toets Vorige (↔) (5) op de afstandsbediening als u klaar bent, om terug te keren naar het hoofdmenu van Windows<sup>®</sup> XP Media Center.

#### Maken van een cd of dvd

Met de functie **Cd/dvd maken** kunt u een cd of dvd samenstellen en de inhoud op een opneembare disk branden.

Opmerking: Dvd's die gemaakt zijn met de functie **Cd/dvd maken** kunnen enkel afgespeeld worden op pc's met Media Center, en niet op losse dvd-spelers.

- I Druk op de toets 🕌 (8) op de afstandsbediening.
- 2 Kies Programma's.
- 3 Kies Cd/dvd maken.
- 4 Plaats een opneembare disk (cd of dvd) en kies **OK** in het deelvenster **Medium** plaatsen.
- 5 Kies Cd/dvd maken in het deelvenster in de rechter bovenhoek.

#### voor een cd:

- 6 Kies de optie Audio-cd of Gegevens-cd.
- 7 Volg de instructies op het scherm voor het toevoegen van inhoud op uw cd.
- 8 Kies Cd weergeven als u klaar bent.
- 9 Kies Cd maken en Ja in het deelvenster Kopiëren starten.

#### voor een dvd:

- 10 Volg de instructies op het scherm voor het toevoegen van inhoud op uw dvd.
- II Kies Dvd weergeven als u klaar bent.
- 12 Kies Dvd maken en Ja in het deelvenster Kopiëren starten.

#### Messenger

U kunt inloggen op internet en on line rechtstreekse gesprekken voeren, terwijl u naar muziek luistert, naar tv of een dvd kijkt of uw afbeeldingen bekijkt. Kijk eerst op http://www.msn.com om uw messenger-account aan te maken. U heeft een .NET Passport nodig, bestaande uit een e-mailadres, een gebruikersnaam en een wachtwoord.

Met uw .NET Passport kunt u inloggen op de Messenger.

- I Druk op de toets 🕌 (8) op de afstandsbediening.
- 2 Kies Programma's en kies vervolgens Messenger.
- 3 Kies Aanmelden in het deelvenster Media Center Messenger.
- 4 Geef uw .NET Passport-informatie op en kies Aanmelden.

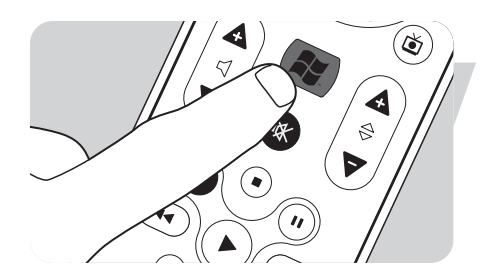

18

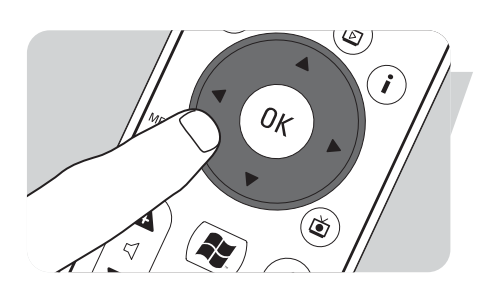

## Synchroniseren met apparaat - media-inhoud voor draagbare apparaten

U kunt muziek, afbeeldingen, video's of opgenomen tv-programma's synchroniseren met compatibele draagbare apparaten zoals een MP3-speler, smartphone of pocketpc. Gebruik **Help** van het Media Center voor meer details over het gebruik van het Media Center met draagbare apparaten.

- I Sluit uw draagbaar media-apparaat aan op uw Media Center.
- 2 Kies Ja wanneer u gevraagd wordt om de inhoud te synchroniseren met het draagbaar media-apparaat.

#### OF:

- 2 Druk op de toets (8) op de afstandsbediening, kies **Programma's** en kies vervolgens **Synchroniseren met apparaat**.
- 3 Gebruik de navigatietoetsen op de afstandsbediening (◄ ► ▲ ▼ 6) om een afspeellijst omhoog of omlaag te verplaatsen in de lijst. De afspeellijst bovenaan de lijst wordt als eerste gesynchroniseerd met het draagbaar apparaat.

#### OF:

3 Kies Verwijderen naast een afspeellijst die u niet over wilt zetten naar het apparaat.

OF:

- 3 Kies Andere toevoegen om andere mediacategorieën te kiezen die u wilt toevoegen aan de lijst.
- 4 Kies Synchronisatie starten.

#### MakeDVD 2.0

Met de software MakeDVD 2.0 kunt u videobestanden kiezen en creëren en ze naar een dvd kopiëren met één en hetzelfde gebruiksvriendelijke programma.

- Druk op de toets 👭 (8) op de afstandsbediening.
- 2 Kies Programma's.
- 3 Kies MakeDVD 2.0.
- 4 Kies de videobestanden die u wilt creëren en kopiëren naar een dvd en volg de instructies op het scherm.

#### **Dvd-instellingen**

In het venster Dvd-instellingen kunt u de audio- en video-instellingen voor het afspelen van een dvd instellen.

- I Druk op de toets 🕌 (8) op de afstandsbediening.
- 2 Kies Programma's.
- 3 Kies Dvd-instellingen.
- 4 Kies Video-instellingen om de beschikbare beeldbewerkingsfuncties te kiezen: Trimension is de software voor het verbeteren van de beeldkwaliteit

geïnstalleerd op uw Philips-Media Center. Door **Picture Quality Demo** te kiezen onder **Programma's** kunt u een demonstratie starten, die het verschil in beeldkwaliteit laat zien met en zonder Trimension-bewerking.

- **Eagle Vision** maakt de beelden helderder en de kleuren natuurlijker. Op een slimme manier worden de beelddetails versterkt.
- Pano Vision maakt het mogelijk om naar films te kijken die gecodeerd zijn met een 4:3-beeldverhouding op een breedbeeldscherm, of omgekeerd, met erg weinig vervorming.

Kies Audio-instellingen om Audio-omgeving en het type Dynamisch bereikcompressie te kiezen.

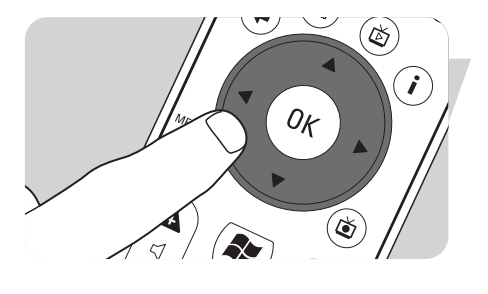

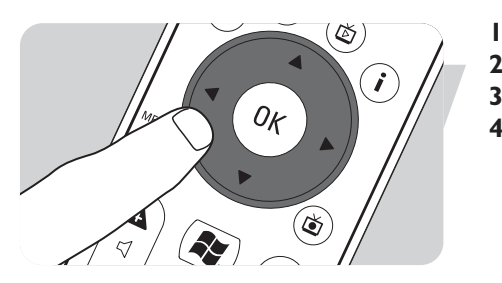

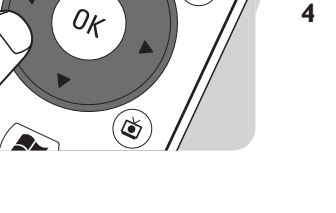

## Verhelpen van storingen

De geprogrammeerde tv-opname (opname met timer) werkt niet.

De geprogrammeerde tv-opname (opname met timer) vanaf de settop-box werkt niet. Een geprogrammeerde tv-opname (opname met timer) vanuit stand-by is enkel mogelijk als het Media Center stand-by geschakeld was met de afstandsbediening.

• Herhaal de procedure 'Programmeren van tv-opnames'. Gebruik de afstandsbediening om het Media Center stand-by te schakelen.

Een geprogrammeerde tv-opname (opname met timer) vanaf een settop-box is enkel mogelijk als de settop-box ingeschakeld is (niet in stand-by!).

• Schakel de settop-box in en herhaal de procedure 'Programmeren van tvopnames'.

#### Systeemherstel van het Media Center

Om de toepassingen, stuurprogramma's en het besturingssysteem van de fabriek te herstellen, kunt u de functie Systeemherstel gebruiken.

- I Klik op Start op de Windows XP-taakbalk en klik op Alle programma's.
- 2 Kies de map Systeemherstel en klik op Systeemherstel.
- OF:
- I Start het Media Center opnieuw op.
- 2 Druk op FII op het toetsenbord van het Media Center, meteen nadat Windows XP opnieuw opgestart wordt.
  - > Het Media Center-systeemherstel verschijnt.
- 3 Kies de gewenste hersteloptie en volg de instructies op het scherm.

Opmerking: Zorg ervoor dat u een back-up maakt van uw bestanden **voor** u het **Systeemherstel** – **Standaardherstel** uitvoert. Al uw persoonlijke gegevensbestanden en toepassingen die geïnstalleerd werden na het aanschaffen van het Media Center, worden gewist.

#### Informatie voor de consument

Verwijdering van uw oude product

Uw product is vervaardigd van kwalitatief hoogwaardige materialen en onderdelen, welke gerecycled en opnieuw gebruikt kunnen worden.

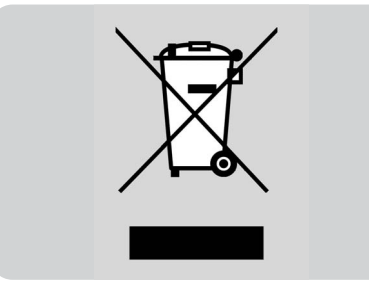

Als u op uw product een doorstreepte afvalcontainer op wieltjes ziet, betekent dit dat het product valt onder de EU-richtlijn 2002/96/EC.

Win inlichtingen in over de manier waarop elektrische en elektronische producten in uw regio gescheiden worden ingezameld.

Neem bij de verwijdering van oude producten de lokale wetgeving in acht en plaats deze producten niet bij het gewone huishoudelijke afval. Als u oude producten correct verwijdert voorkomt u negatieve gevolgen voor het milieu en de volksgezondheid.

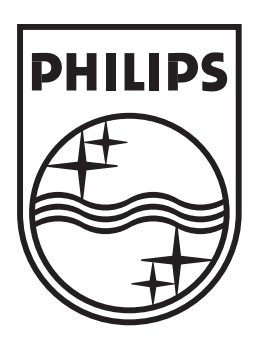

Specifications are subject to change without notice. Trademarks are the property of Koninklijke Philips Electronics N.V. or their respective owners. 2005 © Koninklijke Philips Electronics N.V. All rights reserved.

www.philips.com

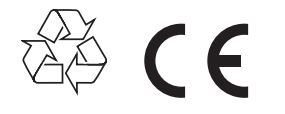

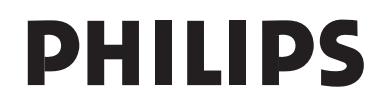

3122 475 00 006